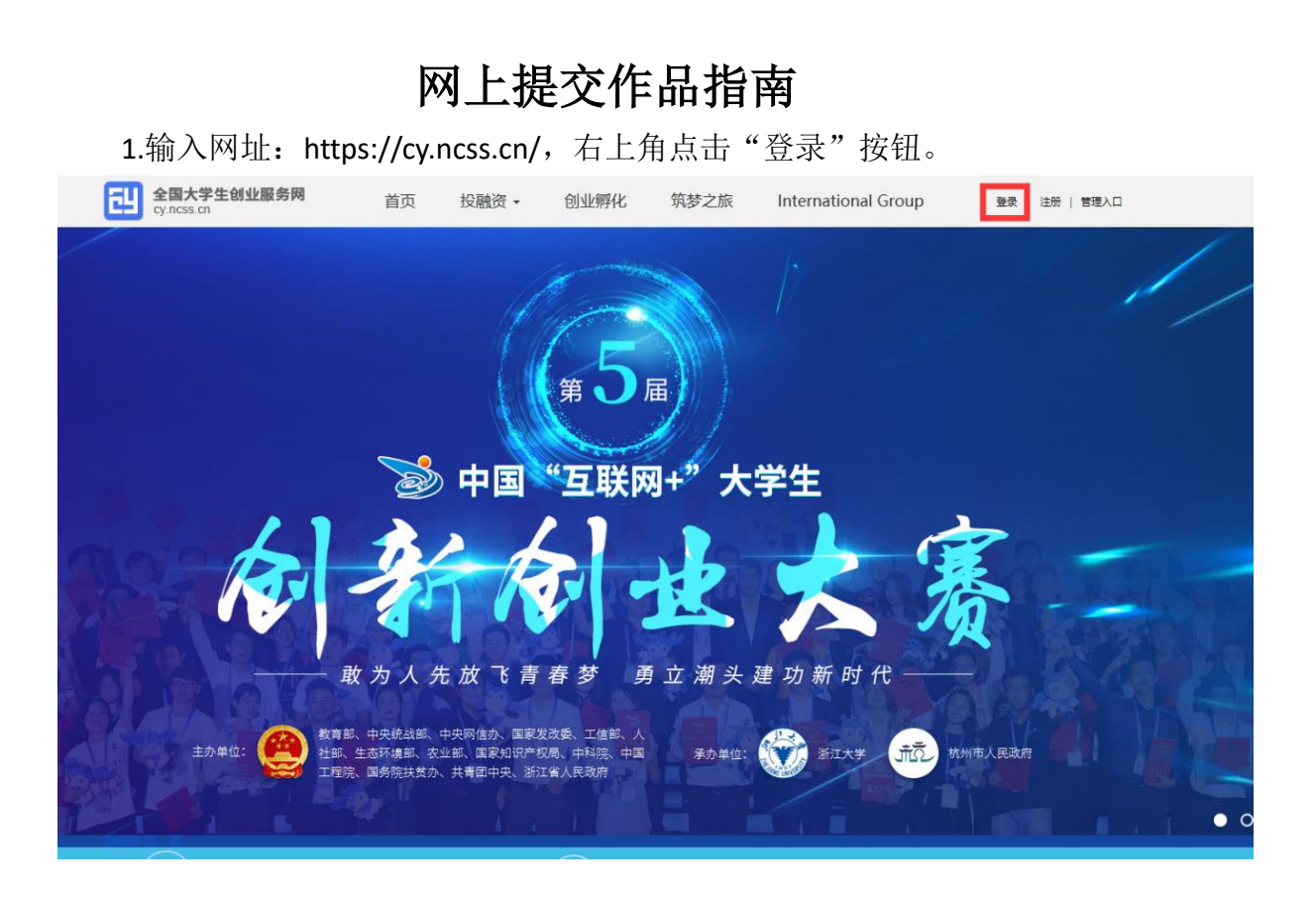

2.项目负责人和成员均需使用本人学信网账号和密码进行登录,如果忘记密码可以点击"找回密码",按步骤找回密码。

| 全国大学生创业服务网<br>cy.ncss.cn |                                                    |  |
|--------------------------|----------------------------------------------------|--|
|                          |                                                    |  |
|                          | 大创网老用户请使用和原大创网账号(手机号)相同的学信账号进行登录,以便找回原<br>大创网账号信息。 |  |
|                          | ▲ 手机号/身份证号/邮箱<br>■法学研目<br>★研究研究                    |  |
|                          |                                                    |  |
|                          |                                                    |  |
|                          |                                                    |  |
|                          |                                                    |  |

3.成功登录后页面右上角显示个人姓名,点击"立即创建项目"。

| 全国大学生创<br>cy.ncss.cn | 业服务网                                                                                                    |                                                                                                    | <b>4</b> 5开纪 退出 |
|----------------------|----------------------------------------------------------------------------------------------------|----------------------------------------------------------------------------------------------------|-----------------|
|                      | 请您进                                                                                                    | 行身份选择                                                                                                    |                 |
|                      | となび<br>となび<br>となび<br>とす<br>はの<br>の<br>よ<br>大<br>生<br>の<br>の<br>し<br>し<br>た<br>い<br>し<br>の<br>し<br>し<br>た<br>い<br>た<br>の<br>に<br>い<br>に<br>の<br>に<br>い<br>の<br>の<br>し<br>い<br>し<br>い<br>の<br>の<br>し<br>し<br>い<br>の<br>の<br>し<br>し<br>い<br>の<br>の<br>し<br>し<br>い<br>の<br>の<br>し<br>し<br>い<br>の<br>の<br>し<br>し<br>い<br>の<br>の<br>し<br>し<br>い<br>の<br>の<br>し<br>し<br>い<br>の<br>の<br>し<br>し<br>い<br>の<br>の<br>し<br>し<br>い<br>の<br>の<br>し<br>し<br>い<br>の<br>の<br>し<br>い<br>の<br>の<br>し<br>い<br>の<br>の<br>し<br>い<br>の<br>の<br>し<br>い<br>の<br>の<br>し<br>い<br>の<br>の<br>し<br>い<br>の<br>の<br>し<br>い<br>の<br>の<br>し<br>い<br>の<br>の<br>し<br>い<br>の<br>の<br>し<br>い<br>の<br>の<br>し<br>い<br>の<br>の<br>っ<br>い<br>の<br>の<br>の<br>っ<br>い<br>の<br>の<br>の<br>っ<br>い<br>の<br>の<br>の<br>の<br>の<br>の<br>の<br>の<br>の<br>の<br>の<br>の<br>の | F43000+投资人人驻大学生创业服务网                  FA3000+投资人人驻大学生创业服务网                 SECCOORD              Incorr ##                 B政资本               Incorr ##                 B政资本               BRA                 SEQUEXTER              SEQUEXTER                 SEQUEXTER               SEQUEXTER                 SEQUEXTER               SEQUEXTER                 SEQUEXTER               SEQUEXTER                 SEQUEXTER               SEQUEXTER                 SEQUEXTER               SEQUEXTER                 SEQUEXTER               SEQUEXTER                 SEQUEXTER               SEQUEXTER |                 |
|                      | ① 透解電光法转换身份,<br>全国大学生创业服务网(cy.ncss. cn),是中华人民共和国教育部项<br>网站于2011年3月29日,由前中共中央政治局常委,十二届全国<br>在教育部高校学生司的指导下,全国高等学校学生信息咨询与轨。                                                                                                    | E─夺门宣传、鼓励、引导、帮助大学生创业的官方网站。<br>政协主席俞正声、前中央政治局委员,国务院副总理刘延东共同开通。<br>业指号中心负责网站具体运营。                                                                                                    |                 |

4.按要求上传本人头像,完善相关信息并点击"提交申请"。(信息填写不完善,无法提交申请,网页会提示缺项。提交申请后,"个人信息填写成功,请立刻创建项目"。)

| 全国大学生创业服务网<br>cyncss.cn | 首页 投                   | 戦済・           | 创业孵化              | 筑梦之旅                         | International Group | () # |
|-------------------------|------------------------|---------------|-------------------|------------------------------|---------------------|------|
|                         | 成为仓                    | 业者后才可         | 完善个人信。<br>"创建项目,并 | 息<br>开始报名参加大                 | · <u></u> 舞.        |      |
|                         | 注册账:<br>基本信息           | 3             | 2 提交申请信号          | B (#)                        | 3                   |      |
|                         | * 个人头像                 |               | 1                 | <del>陆上传</del><br>持JPG、GIF、F | NG格式,文件小于3M         |      |
|                         | - 真实姓名                 | <b>3</b>      |                   |                              |                     |      |
|                         | *证件类型                  | 居民身份证         | E                 |                              |                     |      |
|                         | *手机号码                  | 170           | 5                 |                              |                     |      |
|                         | *电子邮箱                  | 诸蝓入申          | 子邮箱               |                              |                     |      |
|                         | 学历认证                   |               |                   |                              |                     |      |
|                         | * 学历层次                 | 请选择您          | 的学历层次             | 1                            | •                   |      |
|                         | * 所在院校                 | 请选择所<br>若无法搜索 | 行在院校<br>E到您所在院校   | ç. 请及时联系者                    | •<br>我们             |      |
|                         | *入学时间<br>* Heal/Retria | 诸洗择           |                   |                              |                     |      |
|                         | * 专业名称                 | 「遺鍮入ち         | 小名称.最多3           | 0字                           |                     |      |
|                         | ×                      | 同时享受朝         | 收育部官方就过           | 山服务平台新职                      | 业网招应聘服务             |      |
|                         | ×                      | 我已阅读并         | +接受全国大等           | ¥生创业服务网                      | か议                  |      |
|                         |                        |               | 提交申请              |                              | 10                  |      |

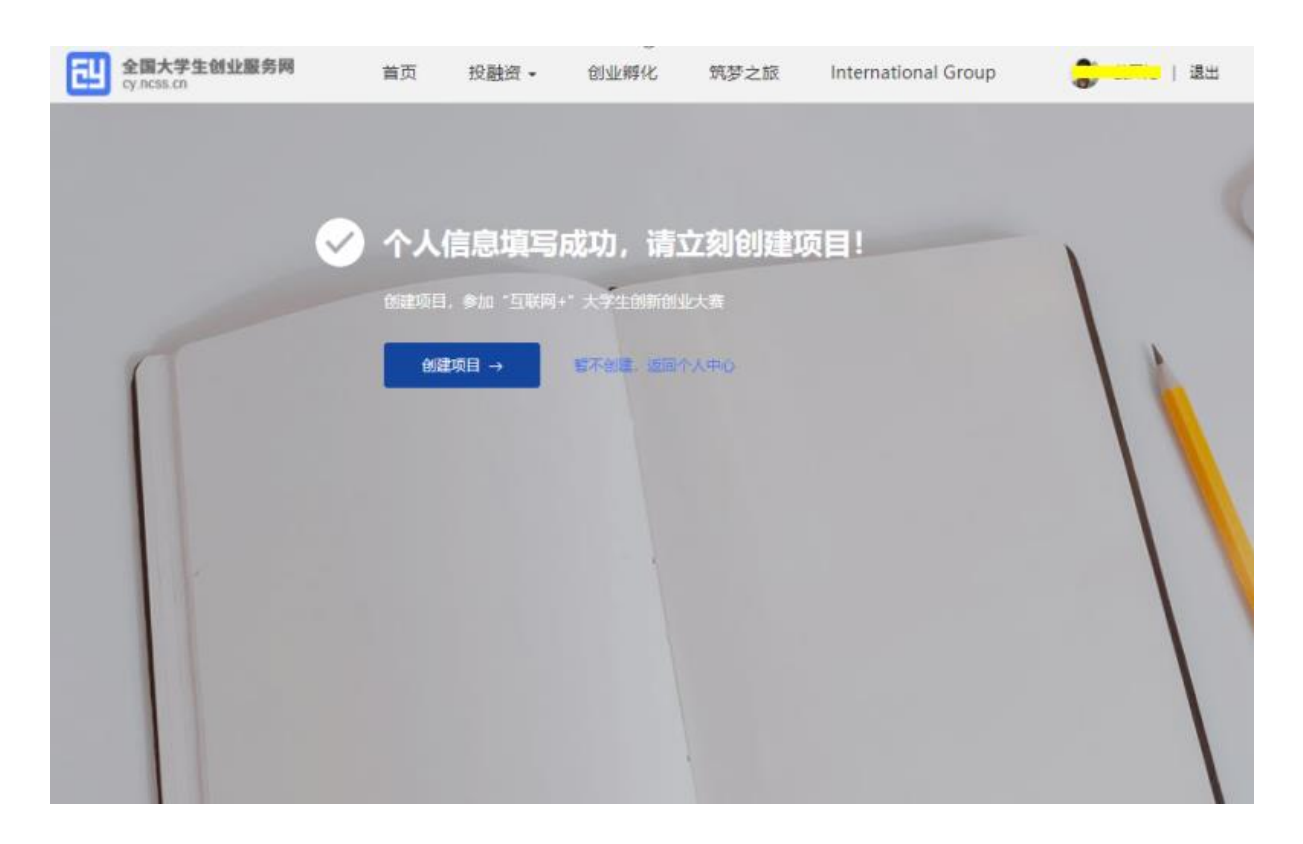

5.点击"创建项目",选择"继续创建"。

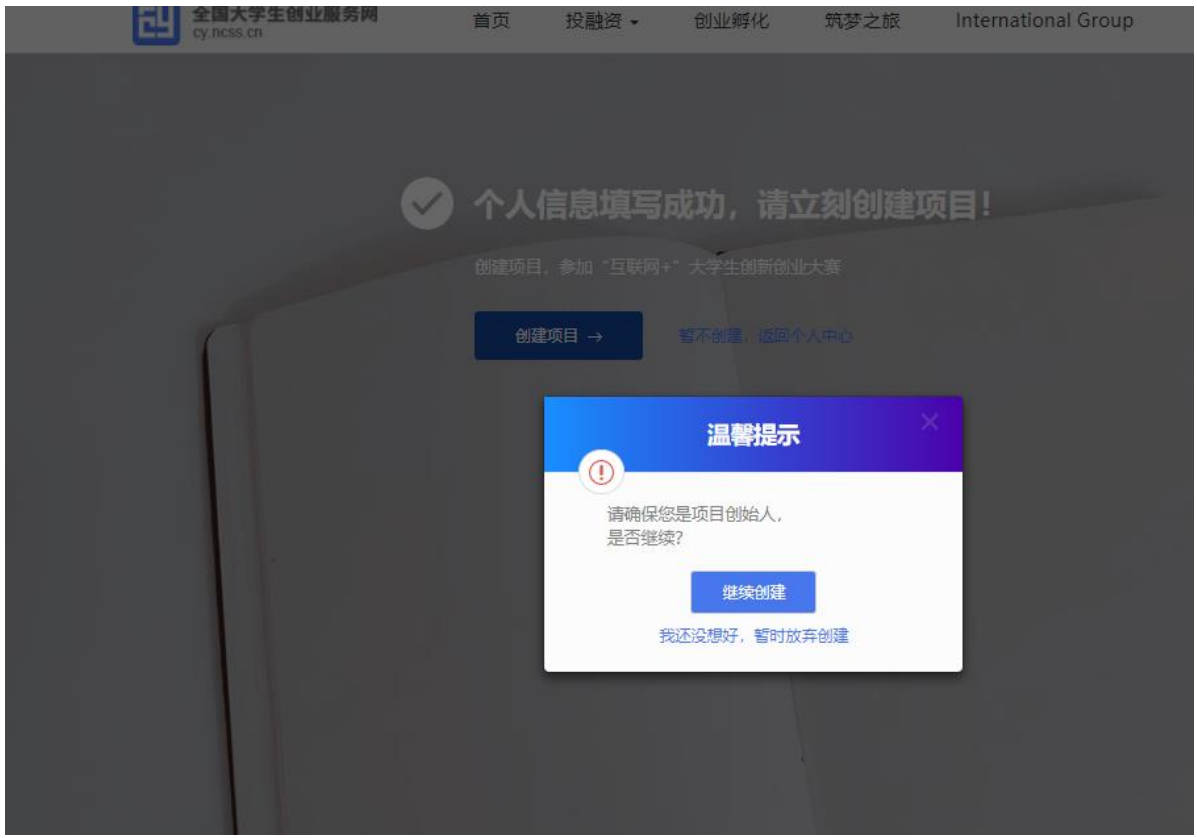

6.按要求上传项目 LOGO,按要求逐项选择或填报项目相关信息后,点击保

## 存按钮。

| ۲ | 全国大学生创业<br>cy.ncss.cn | 服务网                                                                               | 首页                                                                                         | 投融资 -                                                                                             | 创业孵化                                                           | 筑梦之旅        | ۲     | 姜  |
|---|-----------------------|-----------------------------------------------------------------------------------|--------------------------------------------------------------------------------------------|---------------------------------------------------------------------------------------------------|----------------------------------------------------------------|-------------|-------|----|
|   |                       |                                                                                   |                                                                                            | Internatio                                                                                        | onal Group                                                     | ŧ           | 刘建项目  | 退出 |
|   | 基本信息                  |                                                                                   |                                                                                            |                                                                                                   |                                                                |             |       |    |
|   | * 项目logo              |                                                                                   | 仅支持JP                                                                                      | G、GIF、PN                                                                                          | G格式,文件:                                                        | ♪于3M。       |       |    |
|   | * 项目名称                | trational and the                                                                 | •                                                                                          |                                                                                                   | 提示: 技                                                          | 是交成功后, 项目名和 | 你不可修改 | t  |
|   | * 所在地                 | <b></b>                                                                           | ۲<br>Ľ                                                                                     | 書洗择市 ▼                                                                                            |                                                                |             |       |    |
|   | * 所属领域                | 农、林、牧、渔       建筑业     批約       信息技术服务业       科学技术服务业       居民服务、修理       文化、体育和娱好 | <ul> <li>业 采</li> <li>錠和零售业</li> <li>金融</li> <li>水利、</li> <li>和其他服务</li> <li>乐业</li> </ul> | <ul> <li>前业</li> <li>一交通运</li> <li>业</li> <li>房地</li> <li>环境和公共</li> <li>业</li> <li>教育</li> </ul> | 造业     水、       輸、合储和物設       产业     租賃       设施管理        医疗和神 | 电、热力、燃气生产   | ■及供应  |    |
|   |                       |                                                                                   |                                                                                            |                                                                                                   |                                                                |             |       |    |
|   | 项目介绍                  |                                                                                   |                                                                                            |                                                                                                   |                                                                |             |       |    |
|   | * 项目概述                | 可拆分为产品描述<br>营业过于等分面,<br>但不超过1000字。                                                | Ҟ、用户群(<br>ᆍ细描述,∕                                                                           | 本、项目愿景<br>不少于100字,                                                                                | k.<br>1                                                        |             |       |    |
|   |                       |                                                                                   |                                                                                            | 0/1                                                                                               | 000                                                            |             |       |    |
|   | * 高校科研<br>成果转化        | "是 "否                                                                             |                                                                                            |                                                                                                   |                                                                |             |       |    |
|   | * 创始人简<br>介           | 一句话介绍自己,                                                                          | 字数要求                                                                                       | 不超过50字                                                                                            |                                                                |             |       |    |
|   |                       |                                                                                   |                                                                                            | (                                                                                                 | 0/50                                                           |             |       |    |
|   | * 創始人为<br>科技成果的<br>着人 | "是 『否                                                                             |                                                                                            |                                                                                                   |                                                                |             |       |    |
|   | * 师生共创                | ◎是 ◎否                                                                             |                                                                                            |                                                                                                   |                                                                |             |       |    |
|   | 认证信息                  |                                                                                   |                                                                                            |                                                                                                   |                                                                |             |       |    |
|   | * 项目进展                | * 创意计划阶段                                                                          | 。已注册公                                                                                      | 司运营 °E                                                                                            | 已注册社会组织                                                        | į           |       |    |
|   | * 项目计划<br>书           | 选择文件 未选择<br>格式为pdf、word                                                           | 任何文件<br>,不超过2(                                                                             | DM,文件数                                                                                            | 量限一个。                                                          |             |       |    |
|   | 隐私设置                  | Ē                                                                                 |                                                                                            |                                                                                                   |                                                                |             |       |    |

7.项目信息填报完整后,按照提示添加邀请"团队成员"。(所添加成员需要 每名成员在"大学生创业服务网"(https://cy.ncss.cn/)用个人学信网账号和密码

| IJ | 全国大学生创业服务网<br>cy.ncss.cn | 首页       | 投融资▼           | 创业孵化                                                  | 筑梦之旅                     | International Group | 🌒 |
|----|--------------------------|----------|----------------|-------------------------------------------------------|--------------------------|---------------------|---|
|    |                          |          |                |                                                       |                          |                     |   |
|    |                          |          | 请认真、<br>投资人只有关 | <b>创建项目</b><br>如实填写信息,尽<br>动了解项目信息后<br>—— <b>回队成员</b> | 可能填写得完善<br>;才会决定是否投资<br> | ÷                   |   |
|    |                          |          |                | <mark> </mark>                                        | .∖.<br>                  |                     |   |
|    | )提示:如参加大赛,请添加34          | 名以上团队成员( | 团队成员需为注册用      | 用户且学籍通过验证)                                            |                          | _                   |   |
|    |                          |          |                | —— 指导老师                                               |                          | •                   |   |
|    |                          |          |                | —— 已获专利                                               |                          | 0                   |   |
|    |                          |          |                | 完成创建                                                  |                          |                     |   |
|    |                          |          |                |                                                       |                          |                     |   |

登录并完善信息后(即完成本文中1-4步骤)才能添加,否则会搜不到成员信息。

| <u>Ш</u> | 全国大学生创业服务网<br>cyncisitn                  | 首页 | 投融资 •                              | 创业孵化                                 | 筑梦之旅                  | International Group | C |
|----------|------------------------------------------|----|------------------------------------|--------------------------------------|-----------------------|---------------------|---|
| l        |                                          |    | 请认真、<br>投资人只有                      | <b>创建项目</b><br>如实填写信息,尽<br>充分了解项目信息。 | 可能填写得完善<br>5,才会决定是否投资 | i.                  |   |
|          |                                          |    | _                                  |                                      | <b></b>               | ×                   |   |
| l        | <ol> <li>() 細子, 如果如大菜, 端市2014</li> </ol> |    | ▲<br>清完整填写手机号<br>将不显示其个人详<br>"真实姓名 | 四用户姓名,进行精潮<br>田信息。                   | <b>搜索</b> 。为保证创业者的    |                     |   |
| l        |                                          |    | 手机号码                               | 搜索                                   | 取消                    |                     |   |
|          |                                          |    |                                    | 完成相違                                 |                       |                     |   |

8.团队成员用本人账号登录全国大学生创业服务网系统,在"我的消息"栏

| 确认并通过邀请。注:每项目成员达3人(含项目负责人)及以上才能报名参赛 |
|-------------------------------------|
|-------------------------------------|

| 全国大学<br>cy.ncss.cn         | 生创业服务网               | 首页       | 投融资 -                                 | 创业孵化             | 筑梦之旅 | International Group |                            |  |
|----------------------------|----------------------|----------|---------------------------------------|------------------|------|---------------------|----------------------------|--|
| ۲                          | (7808)<br>(7808)     | 3@qq     | <mark>†9</mark> ∔ 2018年 - 2i<br>,.com | )22年             | 4    | -                   |                            |  |
| 我的项目<br>关注<br>我的 <b>消息</b> | 邀请信息<br><sup>4</sup> | ◆ 共1祭, 第 | S減为该项<br>2019-0                       | <b>∃</b><br>4-14 |      | 逝)                  | 2019-04-14<br>1997年 (伊日諸宏雄 |  |
| κ <u>a</u>                 |                      |          |                                       |                  |      |                     |                            |  |
|                            |                      |          |                                       |                  | 0    |                     |                            |  |

9.所有成员确认邀请信息后,项目负责人登录网站后,点击"报名参赛"和 "确定参赛"。

| 全国大学生创业服<br>cy.ncss.cn                                                                                                    | <b>(务网 首</b> 页                                                                                       | 投融资 • 创业孵化         | 化 筑梦之旅 | International Group | 2 1 2 1 2 1 2 1 2 1 2 1 2 1 2 1 2 1 2 1 |  |
|----------------------------------------------------------------------------------------------------|----------------------------------------------------------------------------------------------------|--------------------|--------|---------------------|-----------------------------------------|--|
| 3                                                                                                    | <mark>(学報校設通过)</mark><br>一一一一一一一一一一一一一一一一一一一一一一一一一一一一一一一一一一一一                                        | 018年 - 2022年<br>om |        | 参加育                 | 年红色筑梦之愤活动 >                             |  |
| <ul> <li>● 民株信標準及以上的項目</li> <li>契約項目</li> <li>关注</li> <li>我的消息。</li> <li>设置</li> <li>設置</li> <li>貸量</li> <li>貸量</li> <li>貸量</li> <li>貸換</li> <li>貸換</li> <li>貸換</li> <li>指导</li> <li>常见问题</li> </ul> | . 不能参加年届大事: 式往居大事: 式往居大事: 式往居大事: 式往居大事: 式往居大事: 式往居大事: 東南 (東南) (東京) (東京) (東京) (東京) (東京) (東京) (東京) (東京 |                    |        | (高快赛组委会。            |                                         |  |

|        |                                                                                                    |          | 报名参赛                |               |  |
|--------|----------------------------------------------------------------------------------------------------|----------|---------------------|---------------|--|
| * 参赛赛道 | * 品教主奏道 ()                                                                                                    | 0 "晋年生   | I色筑梦之旅" 嘉道 🕖        | ○ 副教育道 ❷      |  |
| · 委要相別 | Company and a second second seco | 0        | 用户信息                |               |  |
|        | R E                                                                                                    | <u>e</u> | 报名参赛后无法修改个人信息       |               |  |
|        |                                                                                                    | 登录帐号     | 176****3026         |               |  |
|        | 0094E 100                                                                                                    | 真实姓名     | #                   |               |  |
|        |                                                                                                    | 证件类型     | 居民身份证               |               |  |
| * 參提类別 | 0                                                                                                    | 证件号码     | 3****************   |               |  |
|        | 126 互联网+现代无业                                                                                                    | 电子邮箱     | 24 aq.com           | <b>非福</b> 田   |  |
|        |                                                                                                    | 学历层次     | 本科                  |               |  |
|        | 自, 当取购+社会股务                                                                                                    | 所在開校     | 山东 <mark>,</mark> 学 |               |  |
|        |                                                                                                    | 入学时间     | 2018                |               |  |
|        |                                                                                                    | 毕业时间     | 2022                |               |  |
| * 通信声明 | 1、参赛项目综直车、健康、合法、                                                                                                    | 专业名称     | 机标 <mark>业</mark> 业 |               |  |
|        | 2、参集项目标涉及的发明创造,有<br>及他人知识产权的,极名时需提交兵<br>3、20月,项目、增加未及4301500                                                                                                    |          | 个人设置 荷定参赛           | <b>参盟项目</b> 涉 |  |

📃 已阅读诚信声明

确认参赛

| E <u>J</u> | 全国大学生创业服务网<br>cy.ncss.cn | 首页                                                 | 投融资・                                   | 创业孵化          | 筑梦之旅  | International Group | 3 美开纪   退出 |
|------------|--------------------------|----------------------------------------------------|----------------------------------------|---------------|-------|---------------------|------------|
|            | <b>S</b>                 | 您已成功 <u>排</u>                                      | g名第五/                                  | <b>届中国"</b> ] | 豆联网+" | 大学生创新创业             |            |
|            |                          | 小女同子X二<br>项目状态:审核中<br>您还可以返回个人<br>一键登录 <u>新职业网</u> | <b>ニーティビ。</b><br>中心: 服名参加i<br>防工作、看资讯。 | 有年紅色筑梦之旅      |       |                     |            |
|            |                          | 返回个人中心→                                            |                                        |               |       |                     |            |
|            |                          | 10                                                 | 21.0                                   | L             | 6     | -                   |            |

**11**.报名成功界面为下图所示。项目如果选择青年红色筑梦之旅赛道,应点击 "参加青年红色筑梦之旅活动",点击确认后,会在项目名称下方显示"已参加

## 红旅活动"。

| 全国大学生创业服<br>cy.ncss.cn                                                                                                    | 务网 首页                                                           | 投融资・                                                       | 创业孵化                     | 筑梦之旅 | International Group | 5                                       |
|----------------------------------------------------------------------------------------------------|-----------------------------------------------------------------|------------------------------------------------------------|--------------------------|------|---------------------|-----------------------------------------|
|                                                                                                    | (学辅校验通过)                                                        | 8年 - 2022年<br>com                                          | X.                       |      | 参加菁生                | ■紅色筑梦之旅活动 〉                             |
| <ul> <li>② 切以使用全国大学生创业器</li> <li>● 我的项目</li> <li>关注</li> <li>我的消息。</li> <li>设置</li> <li>① 創业</li> <li>① 創业</li> <li>① 創业</li> <li>① 創业</li> <li>① 創业</li> <li>① 創业</li> <li>① 創业</li> <li>① 創业</li> <li>① 創业</li> <li>① 創业</li> <li>① 創业</li> <li>① 創业</li> <li>① 創业</li> <li>① 創业</li> <li>① 創业</li> <li>① 創业</li> <li>① 創业</li> <li>① 創业</li> <li>① 創业</li> <li>① 創业</li> <li>① 加速</li> <li>① 加速<!--</td--><td>第网際号登录新程业网线工作<br/>留前<br/>项目创始人: :<br/>(报名成功,等待学校<br/>取消报名<br/>选择答辩人员</td><td><ul> <li>、 找回队成员、 问谓</li> <li>编辑 删除</li> <li>記書</li> </ul></td><td>RACOLLYNT,</td><td>创建项目</td><td></td><td></td></li></ul> | 第网際号登录新程业网线工作<br>留前<br>项目创始人: :<br>(报名成功,等待学校<br>取消报名<br>选择答辩人员 | <ul> <li>、 找回队成员、 问谓</li> <li>编辑 删除</li> <li>記書</li> </ul> | RACOLLYNT,               | 创建项目 |                     |                                         |
| 全国大学生创业服<br>cy ncss.cn                                                                                                    | <b>务网 首页</b><br>【 <del>了和松업加</del> 工】                           | 投融资。<br>122年<br>acom                                       | 的不能代                     | 筑梦之旅 | International Group | ● ● ■ ■ ■ ■ ■ ■ ■ ■ ■ ■ ■ ■ ■ ■ ■ ■ ■ ■ |
| <ul> <li>         ・ 認可以使用全国大学生创业         我的项目         关注         我的消息。         设置          ・         ・         は置         ・         ・         ・</li></ul>                                                                                                    | 時代時日登京新時以代説工<br>(日本加工即活动)<br>項目的独人:<br>現名参査<br>田澤留祥人员           |                                                            | <b>При<u>он</u>ие</b> п. |      |                     |                                         |
| 创业<br>指导<br>常见问题 <sup>3</sup>                                                                                                    |                                                                 |                                                            |                          |      |                     |                                         |

**12**.如果需要更改项目信息和增删成员,则点击"编辑"按钮,修改除"项目 名称"以外的信息。如果需要修改项目名称,需要点击"删除"按钮,重新报名。

| 全国大学生创业服务网<br>cy.ncss.cn                                                                 | 首页 投融资 •                                                                                                    | 创业孵化 筑梦之旅         | International Group | <b>5</b>   321 |
|------------------------------------------------------------------------------------------|----------------------------------------------------------------------------------------------------|-------------------|---------------------|----------------|
|                                                                                          | <del>51282月过</del><br>8年 - 2022年<br>                                                                             |                   | 参加青年                | 紅色筑梦之旅活动 >     |
| <ul> <li>②可以使用全国大学生创业服务网络</li> <li>我的项目</li> <li>关注</li> <li>我的消息</li> <li>设置</li> </ul> | #書登录新职业例找工作、找面队成员、阅读       智能     病服 謝除       项目自助始人:     記       (服名成功,等待学校审核)     取消股名       送洋管課人员     送洋管課人员 | <b>就创业资讯。</b><br> |                     |                |
| 國東<br>創业<br>指导<br>常见问题 <sup>(2)</sup>                                                    |                                                                                                    |                   |                     |                |